## 1 PREMESSA

## 1.1 QRCODE

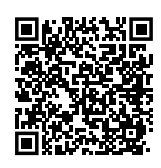

## 1.2 LINGUE DISPONIBILI

Per versioni del presente Foglio di istruzioni in altre lingue, consultare il sito Robur.

## 1.3 LEGENDA SIMBOLI

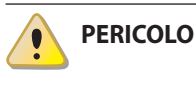

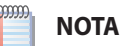

ROCEDURA

RIFERIMENTO (ad altro documento)

## 2 AVVERTENZE

Per una corretta installazione è necessario consultare il manuale incluso nel raffrescatore evaporativo AD e le presenti istruzioni di installazione ed uso.

Vi preghiamo di leggere attentamente le avvertenze e le modalità d'uso contenute nelle presenti istruzioni in quanto forniscono importanti indicazioni riguardanti la sicurezza di installazione e d'uso. Conservare con cura questo foglio per ogni ulteriore consultazione. Il costruttore non può essere considerato responsabile per eventuali danni derivati da usi impropri, erronei o irragionevoli.

#### Qualifica dell'installatore

L'installazione deve essere effettuata esclusivamente da un'impresa abilitata e da personale qualificato, con specifiche competenze sugli impianti termici ed elettrici, ai sensi di legge del Paese d'installazione.

La progettazione, l'installazione, la conduzione e la manutenzione degli impianti devono essere eseguite in ottemperanza alle norme vigenti applicabili, in base al Paese e alla località di installazione, e in conformità alle istruzioni del costruttore. In particolare dovranno essere rispettate le norme in materia di: Impianti e apparecchiature elettrici.

- ► Sicurezza e prevenzione incendi.
- ▶ Ogni altra legge, norma e regolamento applicabili.
  - È esclusa qualsiasi responsabilità contrattuale ed extracontrattuale del costruttore per eventuali danni causati da errori di installazione e/o da un uso improprio e/o da inosservanza di normative e dalle indicazioni/istruzioni del costruttore.

#### Collegamenti elettrici

Si raccomanda di:

- Evitare di incrociare i cavi tra loro separando le connessioni in bassissima tensione dalle connessioni riferite ai carichi.
- Nell'esecuzione dei collegamenti verso il raffrescatore rispettare le specifiche fornite dal costruttore.
   Si ricorda che l'apparecchio non è protetto contro i sovraccarichi.
- Dotare le uscite delle sicurezze necessarie.
- Verificare che le condizioni di impiego quali tensione di alimentazione, temperatura ambiente e umidità rientrino nei limiti indicati.

Anche se il controllo è spento il relativo raffrescatore rimane comunque sotto alimentazione.

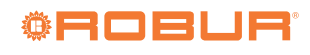

## **3 COMANDO REMOTO BASE ECO**

Figura 3.1 Comando remoto base ECO

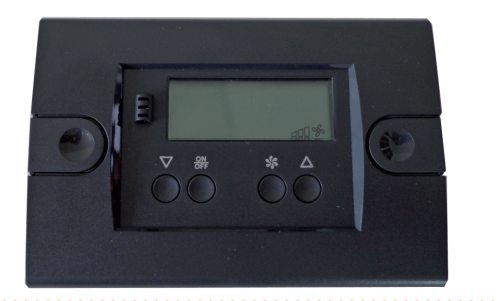

Il comando remoto base ECO è il sistema di controllo base per i raffrescatori evaporativi AD.

- Le funzioni del comando remoto base ECO sono:
- Accensione/spegnimento dell'unità.
- ► Selezione raffrescamento/ventilazione.
- Selezione velocità di ventilazione (3 livelli).
- ► Diagnostica di eventuali anomalie.

Tutte le impostazioni vanno fatte manualmente, non essendo prevista per questo comando una programmazione oraria.

## **4 DIMENSIONI E INSTALLAZIONE**

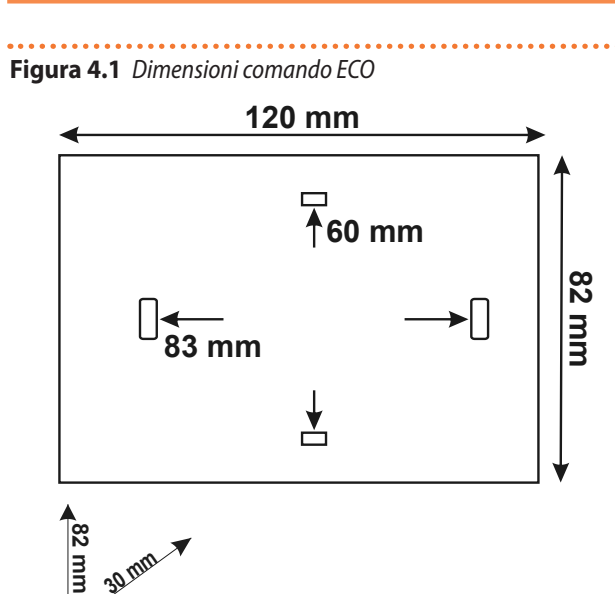

Il comando ECO va installato a muro tramite appositi tasselli (non forniti).

www.robur.it

2

30 <sup>IIIII</sup>

## 5 SCHEMA ELETTRICO

#### Figura 5.1 Schema elettrico

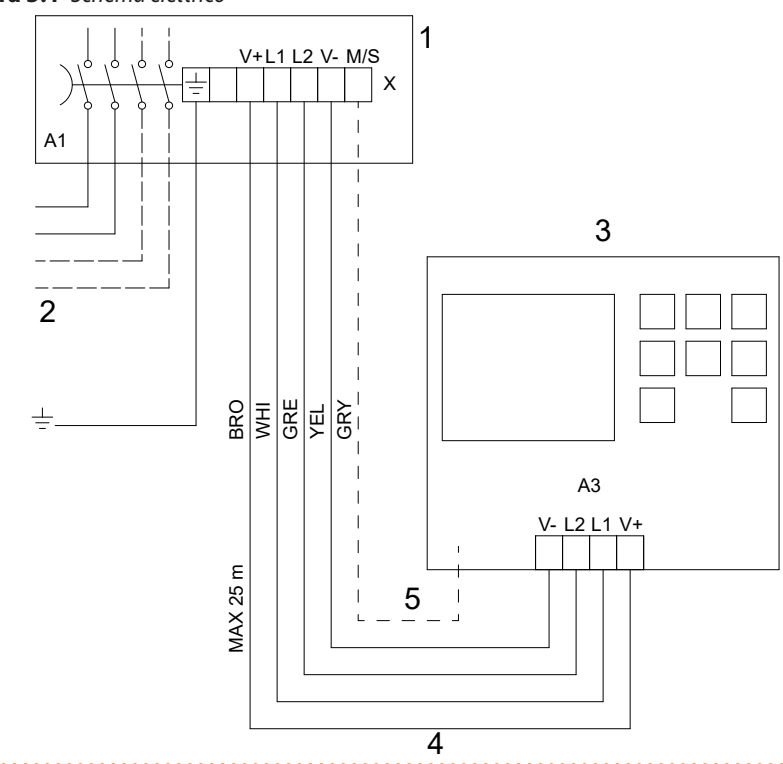

- 1 Quadro elettrico a bordo macchina
  - Alimentazione elettrica 230 V 50 Hz
- 3 Comando remoto
- 4 Cavo schermato 20 AWG 5x0,5 mm<sup>2</sup>
- 5 Da non collegare
- A1 Interruttore generale a bordo macchina
- BRO Marrone
- WHI Bianco

2

- GRF Verde
- YEL Giallo
- GRY Grigio

Figura 5.2 Posizione dip switch

robur@robur.it

www.robur.it

OFF

## Robur S.p.A.

3

Per il collegamento del comando remoto utilizzare un cavo schermato 20 AWG 5x0,5 mm<sup>2</sup> con sviluppo massimo 25 metri.
5.1 POSIZIONE DIP SWITCH

Per accedere al quadro elettrico a bordo del raffrescatore

aprire la scatola elettrica posta sulla flangia del canale d'aria.

- L raffrescatori evanorativi possiedono un
  - I raffrescatori evaporativi possiedono un dip switch sulla scheda elettronica, la cui posizione va variata nel caso in cui venga utilizzato il comando ECO piuttosto che EVO:
  - OFF: in caso di utilizzo del comando EVO
  - ON: in caso di utilizzo del comando ECO

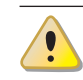

Modificare la posizione del dip switch solo ad apparecchio spento.

## **6 CARATTERISTICHE TECNICHE**

#### Tabella 6.1 Caratteristiche tecniche comando ECO

| Contenitore       | box plastico, dimensioni: 120x82x30 mm |
|-------------------|----------------------------------------|
| Montaggio         | a muro                                 |
| Mantenimento dati | su memoria EEPROM                      |
| Protezione        | IPOO                                   |

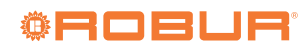

| Condizioni di utilizzo    | temperatura ambiente -10 ÷ 60 °C<br>temperatura di immagazzinamento -20 ÷ 70 °C |
|---------------------------|---------------------------------------------------------------------------------|
| Umidità relativa ambiente | 20 ÷ 80%, senza condensa                                                        |
| Connessioni               | morsetti a vite per fili con sezione max di 2,5 mm <sup>2</sup>                 |
| Display                   | display 4 digits + 4 icone + LED                                                |
| Comunicazione seriale     | 1 interfaccia iFS seriale TTL                                                   |

## 7 UTILIZZO

#### 7.1 DISPLAY E TASTIERA

Figura 7.1 Display e tastiera comando ECO

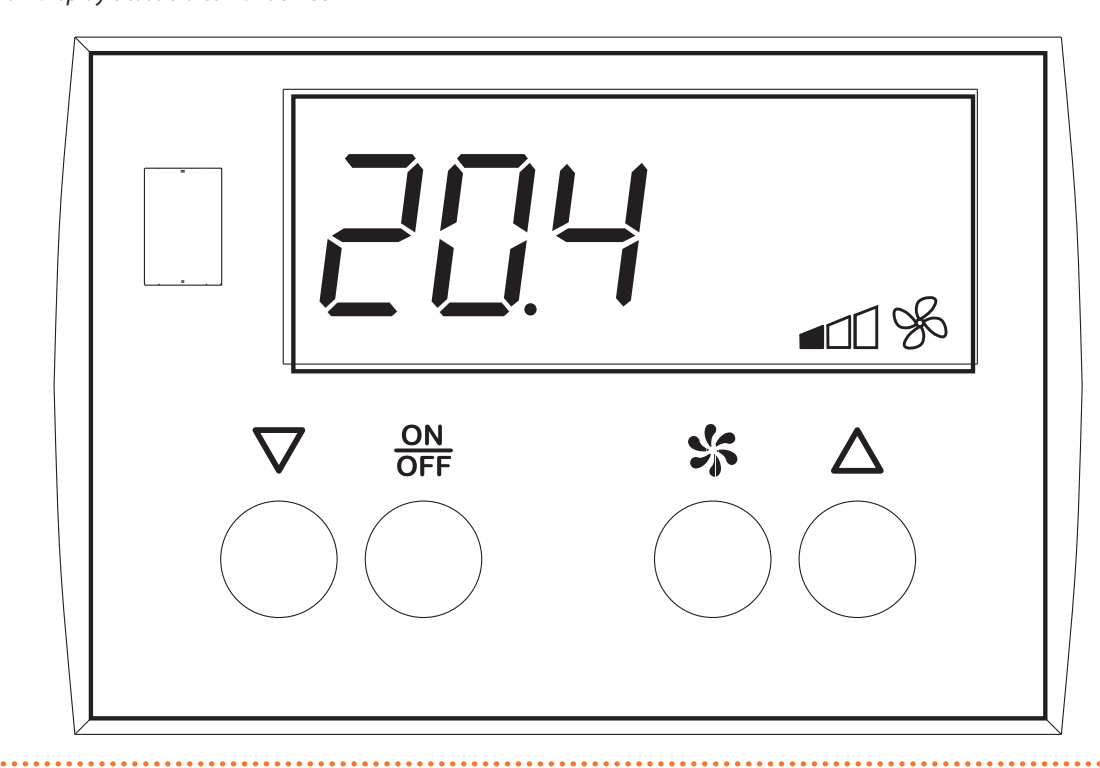

#### 7.1.1 Display: descrizione icone

 Tabella 7.1
 Descrizione icone visualizzate a display

| * | Icona accesa assieme alla scritta <b>[                                  </b>                                                                                    |
|---|----------------------------------------------------------------------------------------------------|
|   | Configurazione: programmazione in corso                                                                                                    |
| K | Icona accesa assieme alla scritta FAn se il raffrescatore è attivo in modalità sola ventilazione                                                                |
|   | La barra a 3 tacche indica la velocità del ventilatore:<br>• 1 tacca F1 (velocità minima)<br>• 2 tacche F2 (velocità media)<br>• 3 tacche F3 (velocità massima) |

www.robur.it

## 7.1.2 Tastiera

#### Tabella 7.2 Tastiera

|      | In programmazione, aumenta i valori a display                                                                                          |
|------|----------------------------------------------------------------------------------------------------|
|      | Premuto assieme al tasto $ abla$ per più di 2 s diminuisce il contrasto display                                                        |
|      | Premuto a comando spento (scritta 🗗 두 a display) seleziona la modalità di funzionamento all'accensione: sola ventilazione o raffresca- |
|      | mento                                                                                                    |
|      | In programmazione, diminuisce i valori a display                                                                                       |
|      | Premuto assieme al tasto $\Delta$ per più di <u>2</u> s aumenta il contrasto display                                                   |
|      | Premuto a comando spento (scritta 🗗 두 a display) seleziona la modalità di funzionamento all'accensione: sola ventilazione o raffresca- |
|      | mento                                                                                                    |
|      | In programmazione, svolge la funzione di tasto enter/conferma                                                                          |
| ON   | Premuto per 1 s consente di accendere/spegnere il comando (e il relativo raffrescatore)                                                |
| OFF  | Premuto assieme al tasto 🐝 per più di 2 s consente l'accesso ai parametri del comando                                                  |
|      | Premuto per più di 3 s a tastiera bloccata consente lo sblocco temporaneo della tastiera                                               |
|      | In programmazione, funziona come tasto ESC                                                                                             |
| SS I | Premuto brevemente visualizza la velocità del ventilatore ne permette la modifica                                                      |
| -0-  | Premuto assieme al tasto OFF per più di 2 s consente l'accesso ai parametri del comando                                                |

#### 7.1.2.1 Blocco/sblocco tastiera

Per bloccare la tastiera è necessario impostare il parametro HL al valore HE (Paragrafo 7.5 *p. 5*).

Con il blocco tastiera inserito le seguenti operazioni non sono consentite:

- modifica/lettura dei parametri
- modifica della modalità funzionamento
- lettura della velocità del ventilatore

Quando la tastiera è bloccata ad ogni pressione sui tasti viene visualizzata la scritta L DC.

Per sbloccare temporaneamente la tastiera mantenere premuto il tasto  $\overrightarrow{OFF}$  fino a quando la scritta  $\cancel{DF}$  passa a  $\overrightarrow{DFF}$ . La tastiera ritorna automaticamente nella condizione di blocco dopo 15 s dall'ultima pressione di un tasto.

## 7.2 ACCENSIONE E SPEGNIMENTO

Per spegnere il comando e il relativo raffrescatore premere il tasto  $\frac{ON}{OFF}$  fino a quando il display visualizza la scritta  $\frac{OF}{OFF}$ . Per accenderlo premere il tasto  $\frac{ON}{OFF}$  fino a quando la scritta  $\frac{OF}{OFF}$  scompare dal display. La modalità di funzionamento all'accensione dipende da quanto impostato a comando spento (Paragrafo 7.4 *p. 5*).

Il comando rimane alimentato anche quando è spento, così come il raffrescatore a cui è collegato.

#### 7.3 VISUALIZZAZIONE E MODIFICA DELLA VELOCITÀ DEL VENTILATORE

Per visualizzare la velocità del ventilatore, a raffrescatore acceso (in modalità raffrescamento o sola ventilazione), osser-

- vare l'icona della barra a 3 tacche sul display (**▲▲▲**): ► 1 tacca F1 (velocità minima)
- 1 tacca
   F1 (velocità minima)
   2 tacche
   F2 (velocità media)
- 3 tacche
   F3 (velocità massima)

Per modificare la velocità del ventilatore premere il tasto

Premere il tasto  $\nabla$  per diminuire la velocità. Per uscire e registrare le modifiche premere il tasto sopure attendere 10 s senza operare sulla tastiera. La velocità del ventilatore può assumere tre valori:

- F / velocità minima del ventilatore
- ► **F2** velocità media del ventilatore
- ► **F** → velocità massima del ventilatore

## 7.4 MODO FUNZIONAMENTO

Premere il tasto  $\frac{ON}{OFF}$  fino a quando il display visualizza la scritta **D** F per spegnere il comando e il relativo raffrescatore. A comando spento premere i tasti  $\Delta$  e  $\nabla$  per impostare la modalità di funzionamento del raffrescatore alla riaccensione:

► icona 🗱 accesa: modalità raffrescamento

▶ icona 🔆 spenta: modalità solo ventilazione

Per accendere il raffrescatore nella modalità selezionata premere il tasto  $\frac{ON}{OFF}$  fino a quando la scritta  $\Box$  F scompare dal display.

L'impostazione della modalità di funzionamento è possibile solo a raffrescatore spento (scritta CF a display).

## 7.5 PARAMETRI RAFFRESCATORE

I parametri di seguito descritti appartengono alla scheda del raffrescatore ma vengono gestiti tramite il comando in quanto il raffrescatore non è dotato né di display né di tastiera. I parametri del raffrescatore prevedono tre livelli di accesso, dettagliati nella Tabella 7.4 *p. 6*.

Accesso ai parametri ed eventuale inserimento password

- ► Premere i tasti OFF e Sper<u>alm</u>eno 2 s.
- ▶ Il display visualizza la scritta 🦊 🕂.

www.robur.it

5

i

- Se necessario, in funzione del tipo di parametro a cui si vuole accedere (Tabella 7.3 *p. 6*), inserire la password corrispondente procedendo come segue:
  - Premere il tasto ON OFF per accedere al valore del parametro PA.
  - Inserire la password corrispondente usando i tasti A = V per inserire il valore desiderato (Tabella 7.4 p. 6).
  - Premere il tasto ON OFF per confermare la password inserita. Se questa è corretta, verrà visualizzato il primo parametro del tipo di parametri abilitato, altrimenti verranno visualizzati solo i parametri di tipo utente.
- ► Premere i tasti ∆ e ∇ per ricercare il parametro da modificare.
- Premere il tasto OFF per accedere al valore del parametro.
- Premere i tasti A e per modificare il valore del parametro.
- Premere il tasto ON OFF per confermare il valore inserito e tornare alla lista dei parametri.

#### Tabella 7.3 Parametri scheda raffrescatore

Per visualizzare il valore del parametro è necessario accedere allo stesso come se lo si volesse modificare.

Quando si accede alla lista dei parametri l'icona 🗲 rimane accesa.

#### Salvataggio automatico del valore del parametro

L'accesso al valore di un parametro implica sempre il salvataggio del valore quando si esce dal parametro stesso, sia tramite il tasto  $\frac{ON}{OFF}$  che alla scadenza del timeout pari a 30 s. È necessario quindi prestare la dovuta attenzione a non modificare per errore il valore di un parametro quando si accede allo stesso.

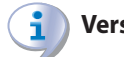

i

#### Versione FW

I parametri seguenti fanno riferimento alla versione FW 50 della scheda del raffrescatore (rilevabile dal parametro *HH*, Tabella 7.3 *p. 6*).

| Codice | Descrizione                                                                                                    | Tipo | Range          | Default | Valore da<br>impostare |
|--------|----------------------------------------------------------------------------------------------------|------|----------------|---------|------------------------|
| Y      | Parametri regolazione raffrescamento                                                                                                    |      |                |         |                        |
| YO     | Non modificare                                                                                                    | C    | -              | 10      | -                      |
| Y1     | Periodo di raffrescamento<br>Periodo dopo il quale il raffrescatore svuota la vasca e la ricarica con acqua<br>fresca. Impostare un valore più alto per ridurre il numero di ricambi acqua<br>giornalieri                                             | I    | 2 ÷ 500 min    | 180     | -                      |
| Y2     | Non modificare                                                                                                    | C    | -              | 200     | -                      |
| Y3     | Non modificare                                                                                                    | C    | -              | 20      | -                      |
| Y4     | Non modificare                                                                                                    | С    | -              | 480     | -                      |
| Y5     | Non modificare                                                                                                    | C    | -              | 10      | -                      |
| Y6     | Non modificare                                                                                                    | С    | -              | 1       | -                      |
| Y7     | Spegnimento ventilatore e pompa quando la temperatura scende sotto il setpoint<br>per più di 1,5 °C<br>no<br>no<br>no<br>no                                                                                                    | I    | <b>no</b> /985 | по      | 9ES                    |
| Y8     | Non modificare                                                                                                    | С    | -              | 0       | -                      |
| Y9     | Non modificare                                                                                                    | С    | -              | 240     | -                      |
| YA     | Lavaggio pannelli in ventilazione ad ogni spegnimento<br>Il lavaggio dei pannelli avviene sempre allo spegnimento in modalità raffre-<br>scamento, con questo parametro viene attivato anche per la modalità sola<br>ventilazione<br>M = no<br>M = si | I    | <b>no</b> 7985 | 9E5     | -                      |
| Н      | Altri parametri                                                                                                    |      |                |         |                        |
| HH     | Release firmware (solo lettura)                                                                                                    | U    | -              | 50      | -                      |
| HL     | Non modificare                                                                                                    | U    | -              | 0       | -                      |

#### Tabella 7.4 Tipo parametro e relativa password

| Tipo | Descrizione                                                                                                    | Password  |
|------|----------------------------------------------------------------------------------------------------|-----------|
| U    | Parametri utente                                                                                                    | qualsiasi |
|      | Parametri installatore. Da modificare esclusivamente come indicato nella Tabella parametri                                           | 95        |
| С    | Parametri costruttore, visibili solo inserendo la password corretta. Da non modificare senza il benestare del servizio tecnico Robur | 59        |

www.robur.it

#### **SEGNALAZIONI A DISPLAY** 8

#### Tabella 8.1 Segnalazioni a display comando ECO

| Display | Significato                                                                                                    |
|---------|----------------------------------------------------------------------------------------------------|
| EE      | EEprom guasta, provare a spegnere ed accendere il comando.                                                                                                    |
| ER      | Errore svuotamento/riempimento vasca o galleggiante bloccato. Verificare che i parametri <b>Y8</b> e <b>Y9</b> siano impostati al valore 0 (default). Per cancellare la segnalazione d'allarme spegnere e riaccendere il raffrescatore. |
| Loc     | Segnalazione di blocco tastiera (Paragrafo 7.1.2.1 <i>p. 5</i> ).                                                                                                    |
| oFF     | Comando e relativo raffrescatore spenti.                                                                                                    |
| En      | Errore di comunicazione con il raffrescatore.                                                                                                    |
| Eer     | Dispositivo non conforme. Verificare lo stato del dip switch presente sulla scheda a bordo del raffrescatore (Paragrafo 5.1 p. 3).                                                                                                    |
| Eool    | Funzionamento in raffrescamento.                                                                                                    |
| FAn     | Funzionamento in sola ventilazione.                                                                                                    |
| fin     | Fase di lavaggio dei pannelli.                                                                                                    |

## **CICLI DI FUNZIONAMENTO DEL RAFFRESCATORE**

#### 9.1 **MODALITÀ RAFFRESCAMENTO ON**

Quando il raffrescatore viene attivato per la funzione raffrescamento la sequenza delle operazioni è illustrata nella Figura 9.1 p. 7 seguente.

I parametri Y0, Y1, Y2, Y3 rappresentano la durata delle fasi descritte e sono dettagliati nella Tabella 7.3 p. 6. Se il funzionamento in raffrescamento non supera il valore di Y1 le fasi C e D non verranno eseguite.

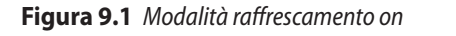

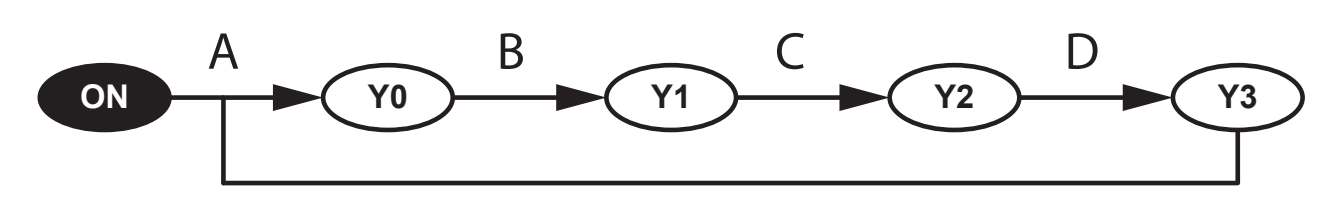

- А Ritardo avviamento raffrescamento
- C Tempo di apertura della valvola di scarico
- В Periodo di raffrescamento
- D
- Attesa chiusura della valvola di scarico

#### 9.2 **MODALITÀ RAFFRESCAMENTO OFF O VENTILAZIONE OFF**

Quando il raffrescatore passa nella modalità di raffrescamento off o di ventilazione off la sequenza delle operazioni è illustrata nella Figura 9.2 p. 7 seguente.

In questo caso, essendo il default del parametro YA impostato a 🚽 🖕 (Tabella 7.3 *p. 6*) il raffrescatore effettua sempre il lavaggio dei pannelli.

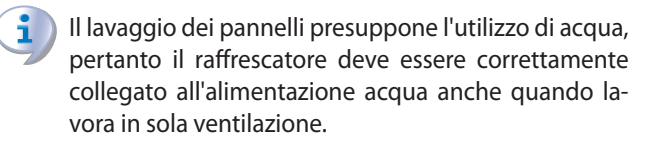

I parametri Y5, Y2, Y3, Y4 rappresentano la durata delle fasi descritte e sono dettagliati nella Tabella 7.3 p. 6.

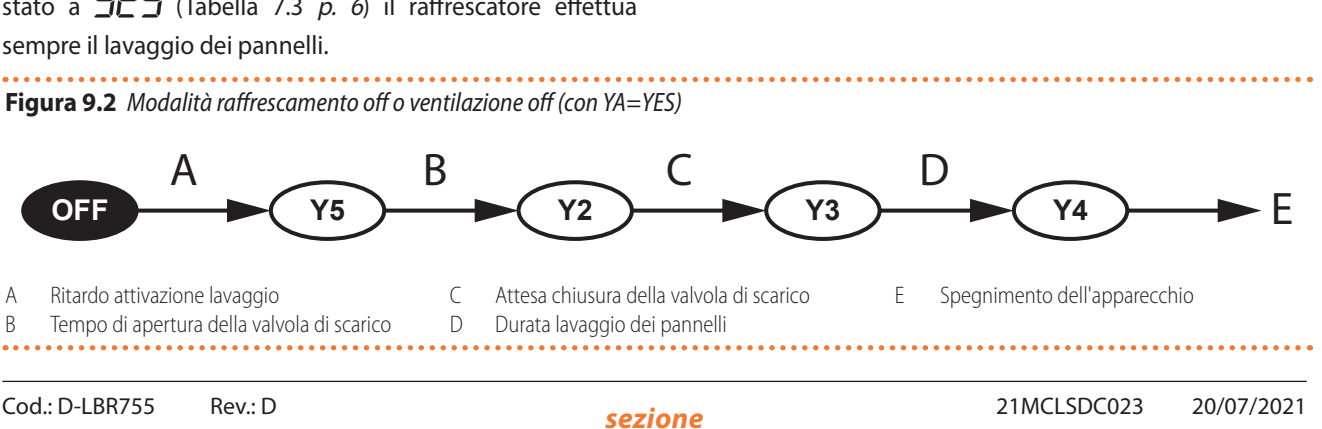

Robur S.p.A.

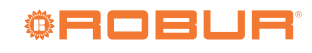

#### 9.3 MODALITÀ SOLO VENTILAZIONE ON

Nella modalità solo ventilazione all'attivazione della richiesta

viene avviato il solo ventilatore, mentre alla disattivazione viene attivato anche il lavaggio dei pannelli secondo quanto descritto nel Paragrafo 9.2 *p. 7.* 

Per ulteriori informazioni sul controllo di più raffre-

scatori in parallelo fare riferimento alle istruzioni del

router ODSP035.

## **10 GESTIONE DI PIÙ RAFFRESCATORI IN PARALLELO**

Nel caso si vogliano collegare più raffrescatori in parallelo va necessariamente utilizzato l'accessorio opzionale router ODSP035.

## **11 SMALTIMENTO**

L'apparecchio e tutti i suoi accessori devono essere smaltiti differenziandoli opportunamente secondo le norme vigenti.

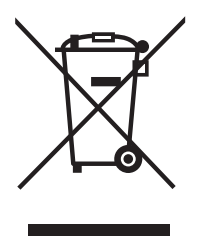

L'uso del simbolo RAEE (Rifiuti di Apparecchiature Elettriche ed Elettroniche) indica l'impossibilita di smaltire questo prodotto come rifiuto domestico. Lo smaltimento corretto di questo prodotto aiuta a prevenire potenziali conseguenze negative per l'ambiente e la salute della persona.

www.robur.it robur@robur.it

# robur@robur.it

## 1 PREMISE

#### 1.1 QRCODE

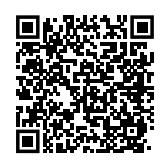

#### **1.2 AVAILABLE LANGUAGES**

For versions of this Instruction sheet in other languages, see Robur website.

#### **1.3** KEY TO SYMBOLS

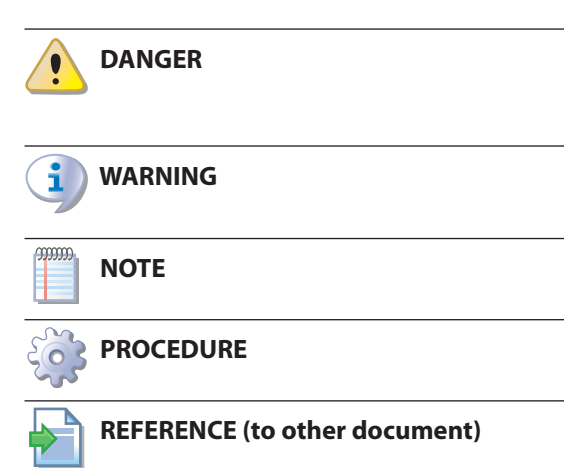

## 2 WARNINGS

For correct installation please refer to the manual included with the AD evaporative cooler and this installation and operation instruction.

Please read the warnings and instructions for use contained in these instructions carefully as they provide important information regarding safe installation and use. Keep this sheet carefully for further reference. The manufacturer cannot be held responsible for any damage caused by improper, erroneous or unreasonable use.

#### Installer's qualifications

Installation must exclusively be performed by a qualified firm and by skilled personnel, with specific knowledge on heating and electrical systems, in compliance with the laws in force in the Country of installation.

The design, installation, operation and maintenance of the systems shall be carried out in compliance with current applicable regulations, depending on the Country and location, and in accordance with the manufacturer's instructions. In particular, regulations regarding the following shall be complied with:

- ► Electrical systems and equipment.
- ► Fire safety and prevention.
- ► Any other applicable law, standard and regulation.
  - Any contractual or extra-contractual liability of the manufacturer for any damage caused by incorrect installation and/or improper use and/or failure to comply with regulations and with the manufacturer's directions/instructions shall be disclaimed.

#### Electrical hookup

We recommend you:

- Avoid crossing cables by separating extra-low voltage connections from the connections to the loads.
- When making connections to the cooler, observe the manufacturer's specifications.

Please note that the appliance is not protected against overloading.

- Equip the outputs with the necessary safety devices.
- Make sure that employment conditions like supply tension, environment temperature and humidity are within the indicated limits.

Even if the control is switched off, the corresponding cooler is still live.

## **3 ECO BASIC REMOTE CONTROL**

#### Figure 3.1 ECO basic remote control

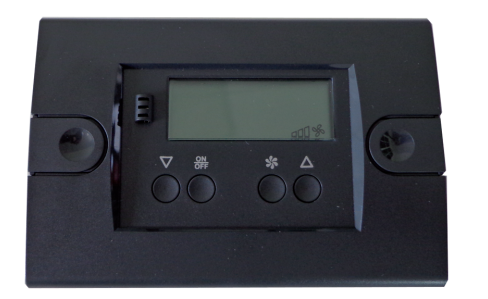

The ECO basic remote control is the basic control system for AD evaporative coolers.

The features of the ECO basic remote control are:

- Turning the appliance on and off.
- ► Cooling/ventilation selection.
- Ventilation speed selection (3 levels).
- Diagnostics of any faults.

All settings must be made manually, as there is no time programming for this control.

## 4 DIMENSIONS AND INSTALLATION

## Figure 4.1 ECO control dimensions

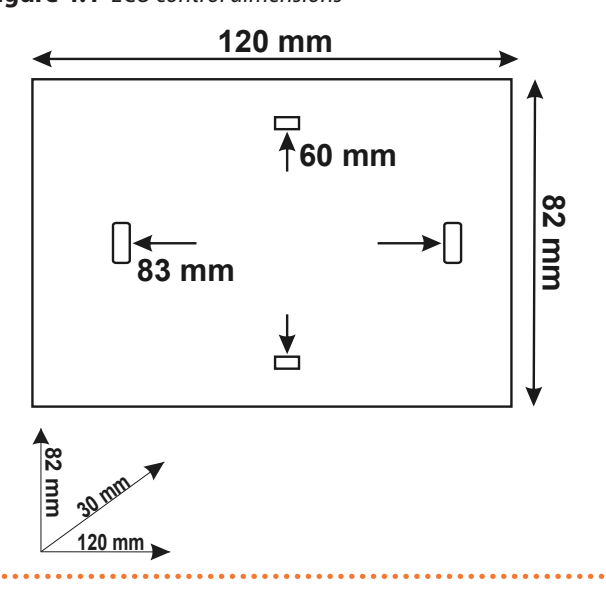

The ECO control must be installed on the wall using suitable wall plugs (not supplied).

## 5 ELECTRICAL WIRING DIAGRAM

#### Figure 5.1 Electrical wiring diagram

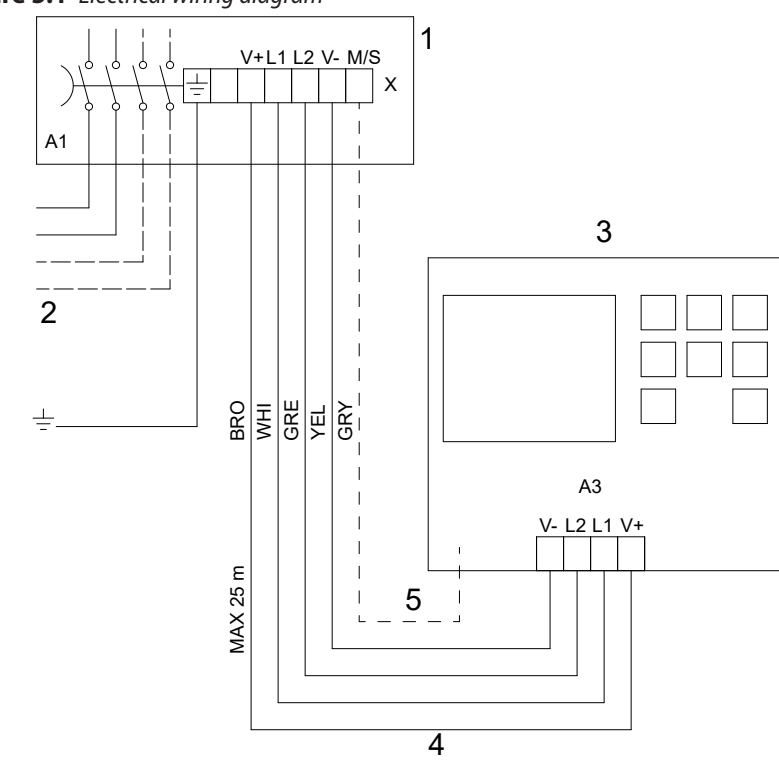

- 1 Onboard electrical panel
  - Power supply 230 V 50 Hz
- 3 Remote control
- 4 20 AWG 5x0,5 mm<sup>2</sup> shielded cable
- 5 Do not connect
- A1 Main switch onboard the appliance
- BRO Brown
- WHI White

2

- GRF Green
- YEL Yellow
- GRY Grey

To access the electrical panel onboard the cooler, open the electrical box located on the air duct flange. To connect the remote control use a shielded cable 20 AWG 5x0,5 mm<sup>2</sup> with a maximum length of 25 meters.

## 5.1 DIP SWITCH POSITION

The evaporative coolers have a dip switch on the electronic board, whose position must be changed if the ECO control is used rather than EVO:

- OFF: when using the EVO control
- ON: when using the ECO control

#### Figure 5.2 Dip switch position

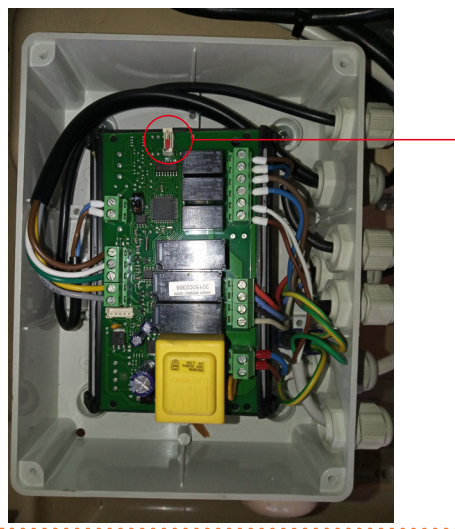

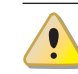

Change the position of the dip switch only when the appliance is switched off.

## 6 TECHNICAL SPECIFICATIONS

#### **Table 6.1** ECO control technical specifications

| Enclosure      | plastic box, dimensions: 120x82x30 mm |
|----------------|---------------------------------------|
| Mounting       | on the wall                           |
| Data retention | on EEPROM memory                      |
| Protection     | IPOO                                  |

OFF

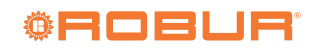

| Operating conditions             | ambient temperature −10 ÷ 60 °C<br>storage temperature −20 ÷ 70 °C       |
|----------------------------------|--------------------------------------------------------------------------|
| Relative environment<br>humidity | 20 ÷ 80%, non condensing                                                 |
| Connections                      | Screw terminals for cables with a maximum section of 2,5 mm <sup>2</sup> |
| Display                          | 4 digits display + 4 icons + LED                                         |
| Serial communication             | 1 TTL serial iFS interface                                               |

## 7 USE

## 7.1 DISPLAY AND KEYBOARD

Figure 7.1 Display and keyboard of ECO control

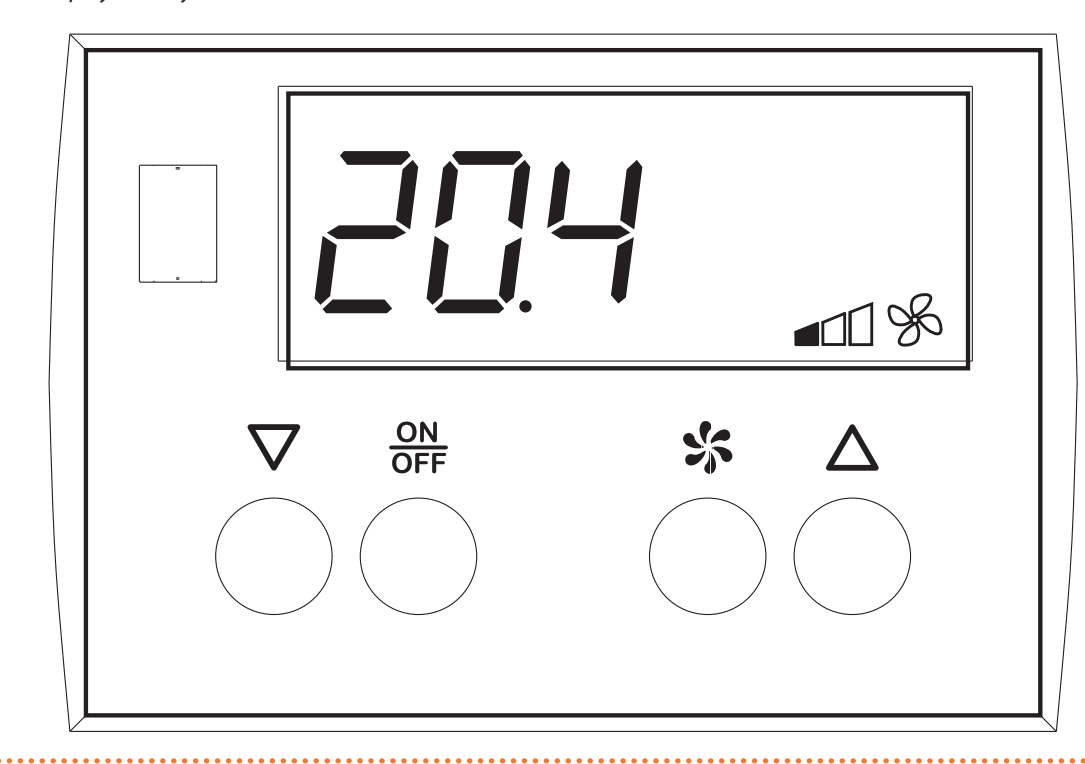

## 7.1.1 Display: description of icons

#### **Table 7.1** Description of displayed icons

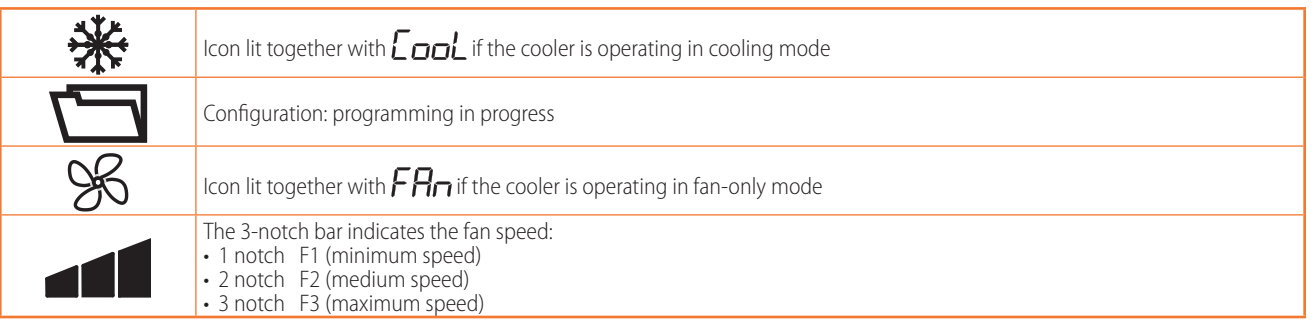

## 7.1.2 Keyboard

#### Table 7.2 Keyboard

|          | When programming, increases the displayed values                                                                                   |
|----------|----------------------------------------------------------------------------------------------------|
|          | Pressed together with the $ abla$ button for more than 2 s decreases the display contrast                                          |
|          | Pressed when the control is switched off ( 🗗 두 on the display), it selects the operating mode when switched on: fan-only or        |
|          | cooling                                                                                                    |
|          | When programming, decreases the displayed values                                                                                   |
| $\nabla$ | Pressed together with the $\Delta$ button for more than 2 s increases display contrast                                             |
|          | Pressed when the control is switched off ( $\Box F F$ on the display), it selects the operating mode when switched on: fan-only or |
|          | cooling                                                                                                    |
|          | When programming, works as enter/confirm button                                                                                    |
| ON       | Pressed for 1 s switches the control (and the corresponding cooler) on and off                                                     |
| OFF      | Pressed together with the 🧩 button for more than 2 s, it allows access to the control parameters                                   |
|          | Pressed for more than 3 s while the keypad is locked, unlocks the keypad temporarily                                               |
|          | When programming, works as ESC key                                                                                                 |
| SS -     | Pressed briefly, displays the fan speed and allows it to be changed                                                                |
| -0-      | Pressed together with the $\frac{ON}{OFF}$ button for more than 2 s, it allows access to the control parameters                    |

#### 7.1.2.1 Locking/unlocking the keyboard

To lock the keypad, the *HL* parameter must be set to the value **LE** (Paragraph 7.5 *p. 13*).

The following operations are not allowed with keypad lock function active:

- ► setting the default parameters
- ► changing the operating mode
- reading the fan speed

i

When the keypad is locked,  $L \square \square$  is displayed each time the buttons are pressed.

To temporarily unlock the keypad, press and hold the  $\frac{ON}{OFF}$  button until  $L \square \square$  changes to  $\square \square \square$ . The keypad automatically returns to the locked condition 15 s after the last keypress.

## 7.2 TURNING ON AND OFF

To switch off the control and its cooler, press the  $\frac{ON}{OFF}$  button until the display shows  $\Box$ .

To switch it on, press the  $\frac{ON}{OFF}$  button until  $\Box f F$  disappears from the display. The operating mode when switching on depends on what is set when the control is switched off (Paragraph 7.4 *p.* 13).

The control remains live even when it is switched off, as does the cooler to which it is connected.

#### 7.3 DISPLAY AND CHANGE THE FAN SPEED

To view the fan speed, when the cooler is switched on (in cooling or fan-only mode), look at the 3-notch bar icon on the display (

- ► 1 notch F1 (minimum speed)
- ► 2 notch F2 (medium speed)
- ► 3 notch F3 (maximum speed)

To change the fan speed, press the 🕉 button.

Press the  $\Delta$  button to increase the speed.

Press the  ${f V}$  button to decrease the speed.

To exit and save the changes, press the S button or wait for 10 s without operating the keypad. The fan speed can be set to three values:

F I minimum fan speed

- H d maximum fan speed

## 7.4 OPERATING MODE

Press the  $\frac{ON}{OFF}$  button until the display shows  $\Box FF$  to switch off the control and its cooler.

When the control is switched off, press the  $\Delta$  and  $\nabla$  buttons to set the operating mode of the cooler when it is switched on again:

icon lit: cooling mode

icon off: fan-only mode

To switch on the cooler in the selected mode, press the ON = OFF button until CIF disappears from the display.

The operating mode can only be set when the cooler is switched off ( $\Box F F$  on the display).

## 7.5 COOLER PARAMETERS

The parameters described below belong to the cooler board but are managed by the control as the cooler has neither a display nor a keypad.

There are three levels of access to the cooler parameters, detailed in Table 7.4 *p. 14*.

## Access to parameters and possible password entry

- Press the OFF and buttons for at least 2 s.
- ► The display shows ₽₽.
- If required, depending on the type of parameter to be accessed (Table 7.3 *p. 14*), enter the corresponding password as follows:
  - Press the OFF button to access the PP parameter

www.robur.it

robur@robur.it

Robur S.p.A

value.

- $\blacksquare$  Enter the corresponding password using the  $\Delta$ and abla buttons to set the desired value (Table 7.4 p. 14).
- Press OFF button to confirm the entered password. If this is correct, the first parameter of the enabled parameter type will be displayed, otherwise only the user type parameters will be displayed.
- $\blacktriangleright$  Press the  $\Delta$  and  $\nabla$  buttons to search for the param-eter to be changed.
   Press the OFF button to access the parameter value.
- Press the  $\Delta$  and  $\nabla$  buttons to change the parameter value.
- Press the OFF button to confirm the value entered and return to the parameter list.

#### Table 7.3 Cooler board parameters

i

When accessing the parameter list, the icon remains lit.

## Automatic saving of parameter value

Accessing the value of a parameter always implies that the value is saved when exiting the parameter, either via the OR button or when the 30 s timeout expires. Due care must therefore be taken not to accidentally change the value of a parameter when accessing it.

#### i **FW** version

The following parameters refer to the FW version 50 of the cooler board (detectable by the HH parameter, Table 7.3 p. 14).

| Code | Description                                                                                                    | Туре | Range           | Default | Value to be<br>set |
|------|----------------------------------------------------------------------------------------------------|------|-----------------|---------|--------------------|
| Y    | Cooling regulation parameters                                                                                                    |      |                 |         |                    |
| Y0   | Do not change                                                                                                    | С    | -               | 10      | -                  |
| Y1   | <b>Cooling period</b><br>Time period after which the cooler empties the tank and refills it with fresh<br>water. Set a higher value to reduce the number of daily water changes                                                                                                    | I    | 2 ÷ 500 min     | 180     | -                  |
| Y2   | Do not change                                                                                                    | С    | -               | 200     | -                  |
| Y3   | Do not change                                                                                                    | С    | -               | 20      | -                  |
| Y4   | Do not change                                                                                                    | С    | -               | 480     | -                  |
| Y5   | Do not change                                                                                                    | С    | -               | 10      | -                  |
| Y6   | Do not change                                                                                                    | С    | -               | 1       | -                  |
| Y7   | Fan and pump off when the temperature falls below the setpoint by more than<br>1,5 °C<br>1,5 °C | I    | <b>nd</b> / 985 | по      | YE5                |
| Y8   | Do not change                                                                                                    | С    | -               | 0       | -                  |
| Y9   | Do not change                                                                                                    | С    | -               | 240     | -                  |
| YA   | Panel washing in fan-only mode at each shutdown<br>Panel washing always takes place when shutting down in cooling mode,<br>with this parameter it is also activated for fan-only mode<br>$\square \square \square = no$<br>$\square \square \square = yes$                                                                                                    | I    | <b>no</b> 7985  | 9E5     | -                  |
| Н    | Other parameters                                                                                                    |      |                 |         |                    |
| HH   | Release firmware (read only)                                                                                                    | U    | -               | 50      | -                  |
| HL   | Do not change                                                                                                    | U    | -               | 0       | -                  |

#### **Table 7.4** Parameter type and relative password

| Туре | Description                                                                                                    | Password |
|------|----------------------------------------------------------------------------------------------------|----------|
| U    | User parameters                                                                                                    | any      |
|      | Installer parameters. To be changed only as indicated in the parameters Table                                                                   | 95       |
| С    | Manufacturer parameters, only visible by entering the correct password. Not to be changed without the approv-<br>al of Robur technical service. | 59       |

To display the value of the parameter, it is necessary to access it as if you wanted to change it.

## 8 DISPLAY SIGNALS

#### **Table 8.1** ECO control display signals

| Display | Meaning                                                                                                    |
|---------|----------------------------------------------------------------------------------------------------|
| EE      | EEprom fault, try power cycling the control.                                                                                                    |
| EA      | Tank emptying/filling error or float locked. Check that parameters <b>Y8</b> and <b>Y9</b> are set to 0 (default). To reset the alarm signal, power cycle the cooler. |
| Loc     | Keypad lock signal (Paragraph 7.1.2.1 <i>p. 13</i> ).                                                                                                    |
| oFF     | Control and corresponding cooler off.                                                                                                    |
| En      | Communication error with the cooler.                                                                                                    |
| Eer     | Incorrect device. Check the status of the dip switch on the board of the cooler (Paragraph 5.1 p. 11).                                                                |
| Eool    | Cooling operating mode.                                                                                                    |
| FAn     | Fan-only operating mode.                                                                                                    |
| ELn     | Pads wash cycle.                                                                                                    |

## 9 COOLER OPERATING CYCLES

#### 9.1 COOLING MODE ON

When the cooler is activated for the cooling function, the sequence of operations is shown in Figure 9.1 *p. 15* below.

Parameters Y0, Y1, Y2, Y3 represent the duration of the phases described and are detailed in Table 7.3 *p. 14.* If the cooling operation does not exceed the value of Y1, phases C and D will not be performed.

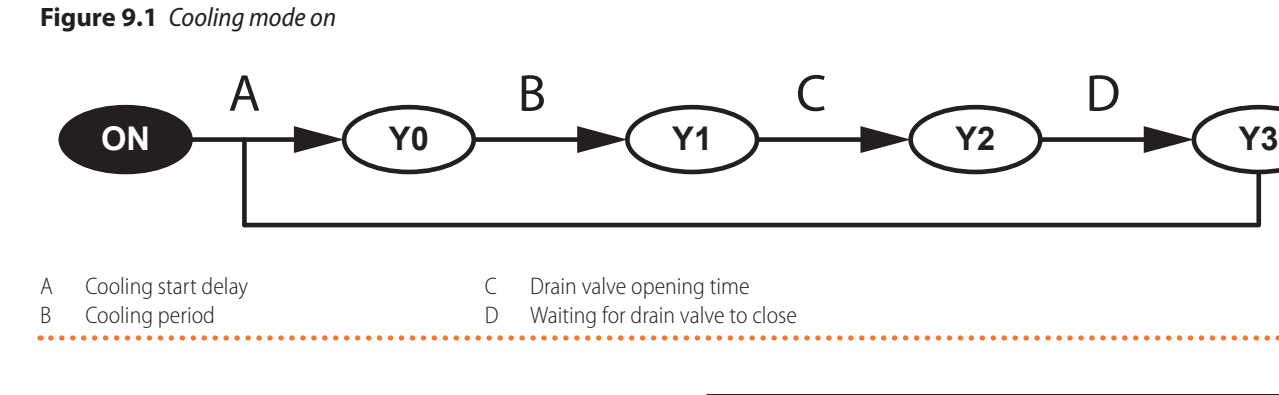

#### 9.2 COOLING OFF OR FAN-ONLY OFF MODE

When the cooler switches to cooling off or fan off mode, the sequence of operations is shown in Figure 9.2 *p. 15* below.

In this case, as the default for YA parameter is 455 (Table

7.3 p. 14) the cooler always washes the panels.

Figure 9.2 Cooling off or fan-only off mode (with YA=YES)

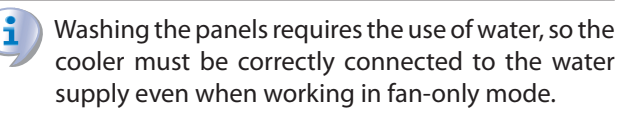

Parameters *Y5*, *Y2*, *Y3*, *Y4* represent the duration of the phases described and are detailed in Table 7.3 *p. 14*.

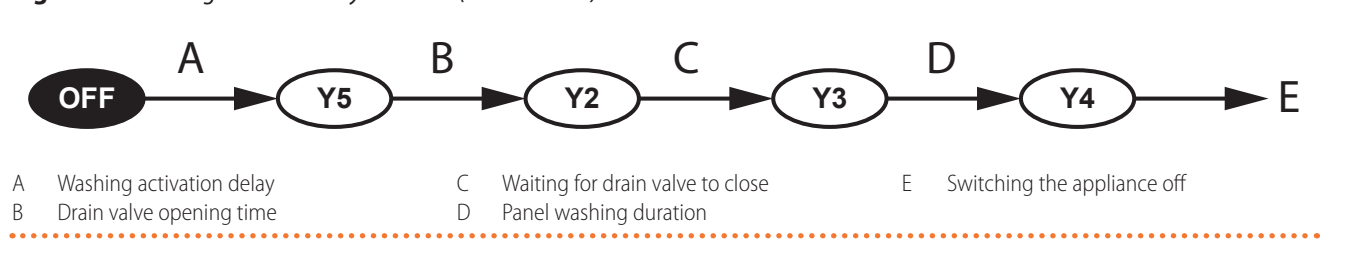

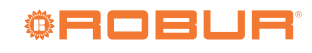

## robur@robur.it

#### 9.3 **FAN-ONLY MODE ON**

In fan-only mode, when the request is activated, only the

fan is started up, while when the request is deactivated panel washing is also activated as described in Paragraph 9.2 p. 15.

#### **MANAGEMENT OF SEVERAL COOLERS IN PARALLEL** 10

If several coolers are to be connected in parallel, the optional router ODSP035 must be used.

Refer to the ODSP035 router instructions for more information on controlling several coolers in parallel.

#### DISPOSAL 11

The appliance and all its accessories must be disposed of separately in accordance with the regulations in force.

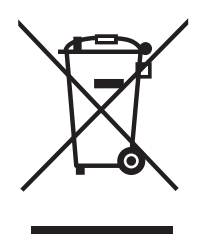

Use of the WEEE symbol (Waste Electrical and Electronic Equipment) indicates that this product cannot be disposed of as household waste. Proper disposal of this product helps to prevent potential negative consequences for the environment and human health.